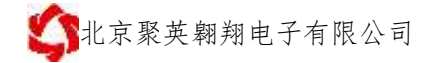

# 智能自控版配置软件使用说明

# V1.2

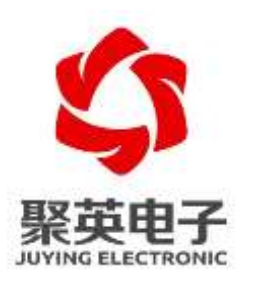

北京聚英翱翔电子有限责任公司

# 目 录

| <i>-</i> , | 软件说明1         |
|------------|---------------|
| <u> </u>   | 硬件连接1         |
|            | 1、接线说明1       |
|            | 1.1.串口-智能自控版1 |
|            | 1.2.网络-智能自控版2 |
| Ξ,         | 软件界面4         |
| 四、         | 通讯设置4         |
|            | 1、通讯方式选择      |
|            | 2、通讯检测        |
| 五、         | 软件操作5         |
|            | 1、名词解释5       |
|            | 2、基本操作7       |
|            | 3、校准时间8       |
|            | 4、定时配置        |
|            | 4.1 逻辑模式9     |
|            | 5、开关量触发配置 11  |
|            | 5.1、逻辑模式11    |
|            | 5.2、触发条件12    |
|            | 6、 模拟触发设置 13  |
|            | 6.1、触发方式13    |
|            | 6.2、逻辑关系13    |
|            | 7、场景设置15      |
|            | 7.1、逻辑模式15    |
|            | 7.2、触发条件15    |
|            | 7.3、示例        |
| 六、         | 联系方式          |

# 一、软件说明

本软件只适用于对 DAM 系列中的智能自控版设备进行参数配置,支持 RS232/485 和 TCP 连接通讯设置。

# 二、硬件连接

1、接线说明

## 1.1.串口-智能自控版

使用 RS232 直连线与设备进行连接。

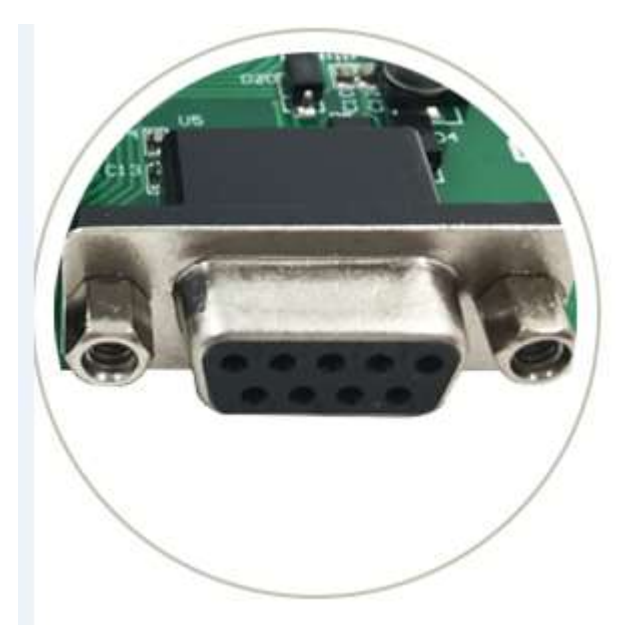

DB9 头接口,引脚定义如下图所示:

1

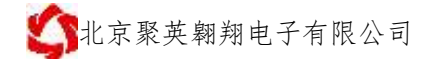

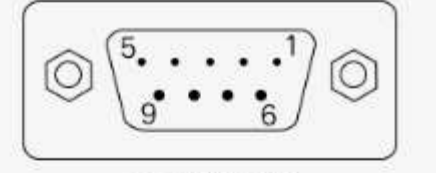

DB9母头定义

| 引脚顺序 | 引脚作用+名称 |     |
|------|---------|-----|
| 1    | 数据载波检测  | DCD |
| 2    | 数据发射    | TXD |
| 3    | 数据接收    | RXD |
| 4    | 数据设备准备  | DSR |
| 5    | 地       | GND |
| 6    | 数据终端准备  | DTR |
| 7    | 清除发送    | CTS |
| 8    | 请求发送    | RTS |
| 9    | 振铃指示    | RI  |

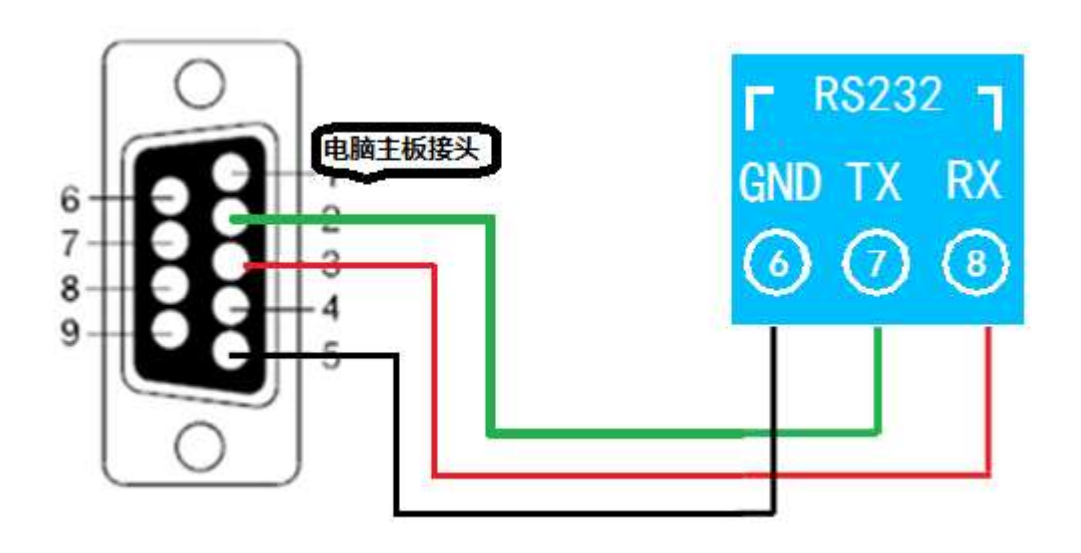

端子接线,使用 RX、TX、GND 三个引脚,具体以每种设备的说明书内的 232 接线图为准。

## 1.2.网络-智能自控版

单网口版使用网线和设备直连或者经过路由器或交换机。

北京聚英翱翔电子有限公司

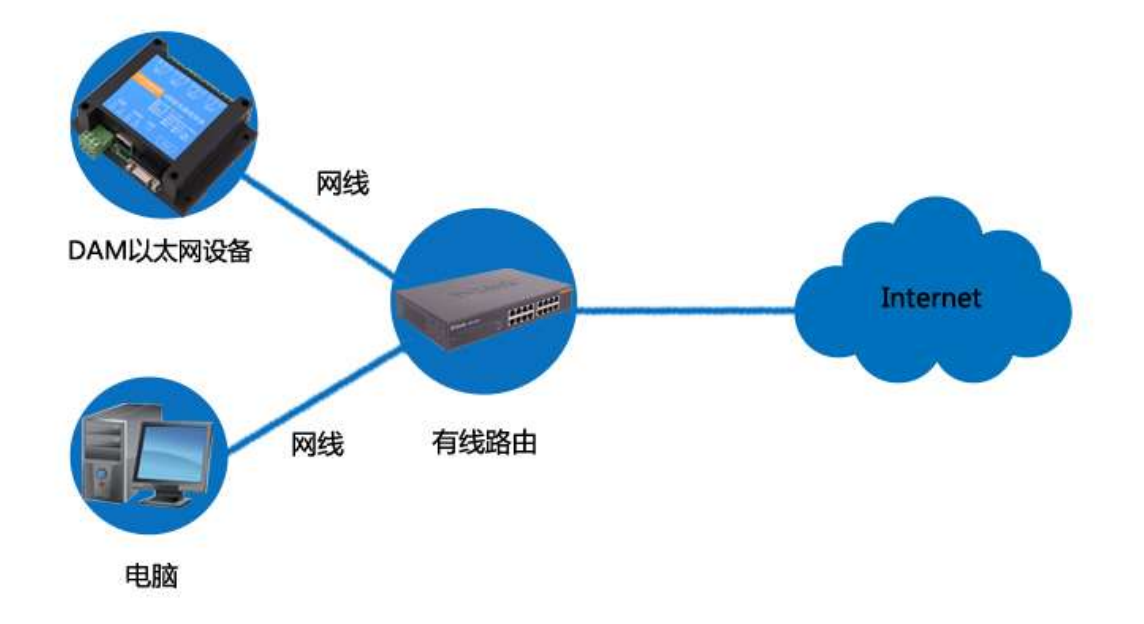

单 WIFI 版和 WIFI 网口版使用无线 WIFI 连接。

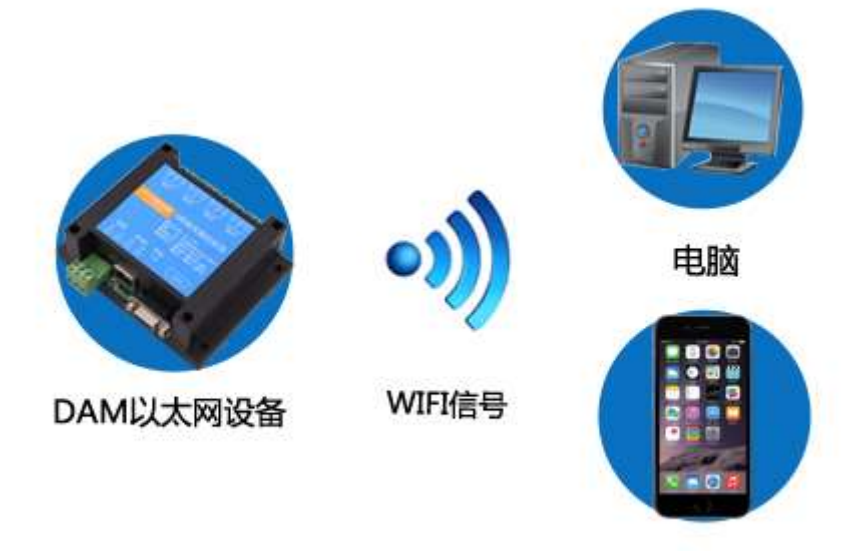

手机

# 三、软件界面

| 9 I BIN                                                                                                    | (COMMENT                                                                                                    | <b>G</b> 入配置 | 6                                             |                                                                              |                                                                                                    | -8                    | Manine as his        | 虚软件            | - 8 * |
|----------------------------------------------------------------------------------------------------|----------------------------------------------------------------------------------------------------|--------------|-----------------------------------------------|------------------------------------------------------------------------------|----------------------------------------------------------------------------------------------------|-----------------------|----------------------|----------------|-------|
| <b>車口设置</b>                                                                                                    | -                                                                                                    | <b>R R</b>   | 1000                                          | THERE                                                                        | HORE BEFORE                                                                                                    | 感到和空                  | 场限截回2                | <b>BUILDIN</b> |       |
| BEL10100           第月方式           第日方式           第日方式           第日方式           第日方式           第日方式           第日方式           第日方式           第日方式           第日方式           第日方式           第日方式           第日方式           第日方式           第日方式           第日前日           第日前日           第日前日           第日前日           第日前日           第日前日           第日前日           第日前日           第日日           第日           第日 | 打开第二<br>  第二]<br>  1000<br>  1000<br>  100<br>  1000<br>  1000<br> |              | 2018-01<br>展在地域<br>2018-0<br>2018-0<br>2019-0 | 1010日日日<br>第:22,7000,20900<br>14-20 活在了Mode<br>4-27 活在了Mode<br>12.16 時で702世紀 | 12019-03-02 16-06<br>(2019-03-02 16-06)<br>(2019-07-06-5 17)<br>(2019-17)(2019-21)<br>(2019-17)(2019-21)<br>(2019-21)(2019-21)<br>(2019-21)(2019-21)(2019-21)<br>(2019-21)(2019-21)(2 | 语,<br>内能,<br>公本,活出"黑的 | ₩0.00 <b>0,23</b> ,2 |                |       |
|                                                                                                    |                                                                                                    |              | (d) #                                         | 10087 (V) +1                                                                 | ex 🛛 🗵 Millionala                                                                                                    | ( )                   | <b>前</b> 交           |                |       |

# 四、通讯设置

1、通讯方式选择

|      | 通讯方式      | 串口  | •   |
|------|-----------|-----|-----|
|      | ±70+++27  | 串口  |     |
| ①、点击 | 超时时间<br>吉 | ТСР | ] , |

②、根据当前设备选择串口或 TCP 通讯方式(<u>注: TCP 通讯方式下,仅设备的工作模</u> 式为 TCP Server,即设备作为 Server 端)

③、根据选择的通讯方式选择对应的串口或写入设备的 IP 地址和端口号;

| 串口                          | COM3                    | -        | IP | 192 . 168 . 1 . 201 🖉 |  |  |  |  |
|-----------------------------|-------------------------|----------|----|-----------------------|--|--|--|--|
| 波特率                         | COM3                    |          |    |                       |  |  |  |  |
|                             | COM4                    | ,        | 端口 | 10000                 |  |  |  |  |
| ④、点                         | 、击り 打 开 端 口             |          |    |                       |  |  |  |  |
| 软件下方提示 数据通讯端口已经打开 说明端口打开正常; |                         |          |    |                       |  |  |  |  |
| 正在這                         | <b>连接服务器192.168.1.2</b> | 21;10000 | 代表 | <b>没</b> 有正常连接。       |  |  |  |  |

## 2、通讯检测

通讯正常界面如下图所示:

| 🍣 🛙 高级 保存配                                 | 置载入画      | 置     |        | 聚英翱翔DLC系 | 列配置软件 |       | - 🗆 × |
|--------------------------------------------|-----------|-------|--------|----------|-------|-------|-------|
| 串口设置 基本                                    | <u>参数</u> | 定时配置  | 开关量触发  | 模拟量触发    | 场景配置  | 场景配置2 | 意见反馈  |
|                                            |           |       |        | )        |       |       |       |
| 2019 - 04 - 0                              | 3 11:28:  | 31 👻  | 读取设备时间 |          |       |       |       |
| 2019 - 04 - 0                              | 3 11:28:  | 31 -  | 配置当前时间 |          |       |       |       |
|                                            |           |       | 同步校准时间 |          |       |       |       |
|                                            |           |       |        |          |       |       |       |
| Modbus通讯                                   | 9600      | -     | None 👻 |          |       |       |       |
| DL645通讯                                    | 9600      | -     | None 👻 |          |       |       |       |
| × tortiavo 1                               |           |       |        |          |       |       |       |
| 172 만· 만· 만· 만· 안· · · · · · · · · · · · · | 0         |       |        |          |       |       |       |
| 定量的时间X0.15                                 |           |       |        |          |       |       |       |
| 1                                          | 点击        | 读取参数  | 设定参数   |          |       |       |       |
|                                            |           |       |        |          |       |       |       |
|                                            |           |       |        |          |       |       |       |
|                                            |           |       | ②、代ā   | 長通讯正常    |       |       |       |
| 数据通讯端口已经打开                                 |           | 读取参数( | 成功     |          |       |       |       |
|                                            |           |       |        |          |       |       |       |

软件下方提示<sup>开始读取波特率</sup>代表没有正常通讯上。

# 五、软件操作

# 1、名词解释

▶ 规则:

一条可执行的逻辑条件设置, 【定时】、【模拟量触发】、【开关量触发】具有 **70** 组, 【场景】具有 **140** 组, 如下图所示:

|   | 规则 | 触发条件 | 动作内容 | 寄存器描述                |
|---|----|------|------|----------------------|
|   | 1  | 禁用   | 禁用   | WAOHEX, 12000_000000 |
| 1 | 2  | 禁用   | 禁用   | WAOHEX, 12007_000000 |
| ł | 3  | 禁用   | 禁用   | WAOHEX, 12014_000000 |
| ł | 4  | 禁用   | 禁用   | WAOHEX, 12021_000000 |
| k | 5  | 禁用   | 禁用   | WAOHEX, 12028_000000 |

### ▶ 触发机制:

| 触发机制 | 事件触发执行 | • |
|------|--------|---|
|      | 事件触发执行 |   |
|      | 事件强制执行 |   |

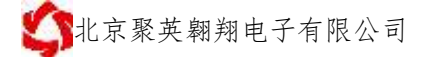

**事件触发执行:**符合触发条件执行一次后需等待重新到达触发条件才能再次执行;

举例:规则1设置为大于20℃打开第一通道继电器时,温度升到20℃以后,触发执行打开第一路继电器,重新再次触发需要温度降为20℃以下,再次升温至20℃以上后,才会再次执行。

**事件强制执行:**符合触发条件会一直强制执行设置的触发动作,此时手动操作 会失效。

▶ 执行动作:

| 执行动作:                      | 禁用      |   |
|----------------------------|---------|---|
|                            | 禁用      | ŀ |
| ·<br>通<br>诺<br>洗<br>怒<br>· | 关闭继电器   | 1 |
|                            | 打开继电器   | ۱ |
|                            | 反相操作继电器 | 1 |

打开继电器: 吸合选择的继电器通道, 可选择多个通道;

关闭继电器: 断开选择的继电器通道, 可选择多个通道;

**反相操作继电器:**根据当前继电器输出通道的状态进行反相操作,比如此时1 通道为吸合状态,反相操作设置后,触发条件会断开继电器,2通道为断开状态,反 相操作设置后,触发条件后会吸合继电器。

▶ 动作时间:

设置的是继电器或者 AO 输出的点动延时时间,如图所示:

| 执行动作: | 打开继                                                      | 电器               | -                   | 动                    | 作时间:                 | 0                          |                      | -                    | 代表点动延时时间,单位系                              |
|-------|----------------------------------------------------------|------------------|---------------------|----------------------|----------------------|----------------------------|----------------------|----------------------|-------------------------------------------|
| 通道选择: | <ul> <li>✓ 1</li> <li>2</li> <li>3</li> <li>4</li> </ul> | 5<br>6<br>7<br>8 | 9<br>10<br>11<br>12 | 13<br>14<br>15<br>16 | 17<br>18<br>19<br>20 | 21<br>22<br>23<br>23<br>24 | 25<br>26<br>27<br>28 | 29<br>30<br>31<br>32 | 約6,7 平位次<br>数为0.1s,设置<br>10为打开1s后<br>自动关闭 |

动作时间为0代表输出为常开或者常闭状态

▶ 场景:

一条完整的逻辑操作设置,需要先设置一条触发场景设置,和一条关闭场景设置,比如:设置输出端的触发循环操作等,具体请查看场景设置内的举例说明。

▶ 启动场景:

作为第一次启动场景的触发条件。

▶ 停止场景:

作为停止场景的触发条件。

- ➤ AO 输出:
- 官网: <u>www.juyingele.com.cn</u>

当设备具有 AO 输出功能时,触发的执行动作可以设置为 AO 输出对应的数 值,可以选择多个输出通道,具体如下图所示:

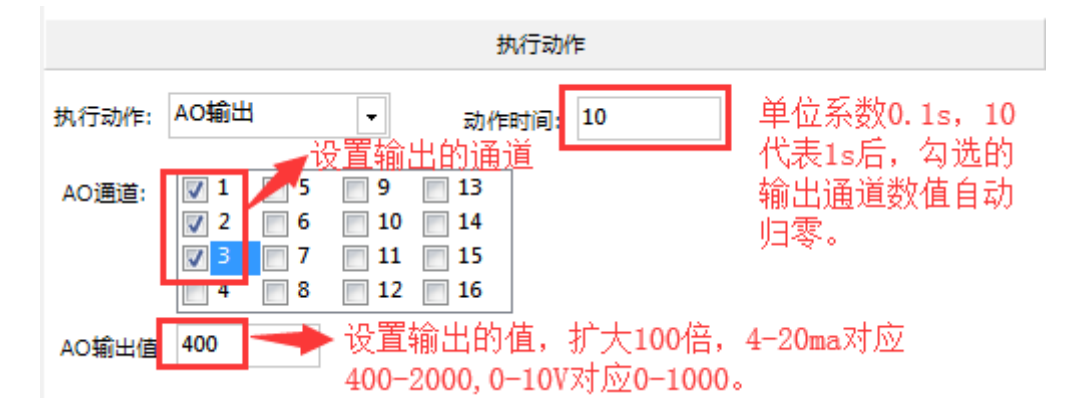

## 2、基本操作

设备正常通讯后,修改参数步骤,如图所示:

|                                         | Minimute a | 特殊透影性                 | - 6 *                          |
|-----------------------------------------|------------|-----------------------|--------------------------------|
|                                         | -          | 12 1950,576           |                                |
|                                         | \$1. #281  | 航安条件                  | 动作内容 春存器运过                     |
| ②、点击修改                                  | 1 1251     | 2000-0-0-6-80:60 2.00 | #[6:行] 打开提 = #6083,12000_00000 |
| 521                                     | 2 早用       | Mill Mill             | WASHEE, 12007_00000            |
|                                         | 3 MR       | MR                    | RACHEX, 12014_00000            |
| 和於中華 #281 · 統於代生 单行第235(7 · 建指相式 近后22年) | * 4 MH     | 修改參数同步且示一致幕構          | NACHEX, 12021_00000            |
| 8750                                    | 5 34       | 14 M                  | #A04801_12003_00000            |
| Hard P                                  | 6 AH       | MR                    | NACHEX, 12095_00000            |
| · 年 每年 → 月 毎月 → 日 毎一天 →                 | 7          | が用                    | #ACHEX, 12042_00000            |
|                                         | 0 MR       | 制用                    | \$AGHEX, 12049_00000           |
| 2] • • • 17 (4/) + • • 6 (4+6> (*)      | 9 M.H      | MR                    | WACHER, 12056_00000.           |
| <b>然行动作</b>                             | 10 熱用      | MR                    | WACHEX, 12063_00000            |
|                                         | 11 展用      | 解剖                    | MACHEE, 12070_00000            |
| n.行动作: 打开提电路 + 动作时间: 0                  | 12 MH      | MR                    | NaCHEX, 12077_00000            |
| 20013 四9 四13 四17 四21 四25 四29            | 13 懇用      | MR                    | RACHEX, 12004_00000            |
| 建築品级 2 2 6 10 114 118 22 2 26 2 30      | 14 懸用      | Mm                    | %ADHEX, 12091_00000            |
| 四月 四7 四日 四日 四日 四日 四日 四日                 | 15 禁用      | 「新用                   | RAGNEST, 120985_00000          |
|                                         | 16 18円     | MR                    | RACHEX, 12105_00000            |
|                                         | 17 疑用      | 製用                    | WADNEX, 12112_50000            |
| ①、修改基本参数                                | 10 MH      | 14 A                  | #ACHEC_12119_00000             |
|                                         | 20 献用      | MA                    | WADNEX, 12126_00000            |
|                                         | 20 秋用      | が用                    | #AGHEX, 12133_00000            |
|                                         | 21 M.A     | 「「「」                  | RADHER, 12140_50000            |
|                                         | 22 M.A     | MR                    | WACHES, 12147_00000.           |
|                                         | 23 MH      | MR                    | WACHEX, 12154_00000            |
| (D)、指示配置成功,进度条100%                      | 24 疑刑      | 製用                    | WACHEST, 12161_00000.          |
|                                         | 25 M.HI    | MR                    | WalHEE, 12168_00000 -          |
| BEBILLOOD/171 ncf22/63/975              |            |                       | -                              |

- ▶ 恢复:撤回之前修改的参数;
- ▶ 复制:复制当前规则到后续的规则里,点击一次复制向下复制一次;
- ▶ 修改:点击修改,然后才能修改参数,否则修改的参数无效;
- ▶ 下载参数:将当前修改的参数写入设备内部;
- ▶ 读取参数:读取当前设置的所有规则。

# 3、校准时间

- ➤ 云平台版设备用此软件连接不需要校准时间,云端设备连接服务器时会自动校准时间;
- ▶ 串口版设备初次连接,需要先进行时间校准,如下图所示:

| 4 高级保存配置                                                                                                    | 载入配置                                                                      |                                                    | 聚英翱翔DLC系             | - 🗆                        | ×                          |             |  |
|----------------------------------------------------------------------------------------------------|---------------------------------------------------------------------------|----------------------------------------------------|----------------------|----------------------------|----------------------------|-------------|--|
| 串口设置 基本参数                                                                                                    | <u>故</u> 定时配置                                                             | 开关量触发                                              | 模拟量触发                | 场景配置                       | 场景配置2                      | 意见反馈        |  |
| 2019 - 04 - 03 11<br>2019 - 04 - 03 11<br>2019 - 04 - 03 11<br>Modbus通讯<br>DL645通讯<br>巡检时间x0.1s<br>超时时间x0.1s | 3:23:29 v<br>3:23:29 v<br>9600 v<br>9600 v<br>9600 v<br>0 v<br>0 v<br>0 v | 读取时间<br>配置当前时间<br>同步校准时间<br>None<br>マ<br>None<br>マ | ①、点击<br>②、点击<br>③、点击 | 读取当前设行<br>配置当前电服<br>将设备内部时 | 备内部的时钟<br>卤系统时间;<br>时间与系统时 | 时间<br>间进行同步 |  |
|                                                                                                    |                                                                           |                                                    | 下方提示                 | ₹成功即可                      |                            |             |  |
| 数据通讯端口已经打开                                                                                                   | 读取时间                                                                      | ]成功2019-04-03 13:23                                | :29                  |                            |                            | ]           |  |

完成时间校准后,设备的定时规则会根据校准的时间进行执行。

# 4、定时配置

默认所有定时规则为禁用状态,如下图所示:

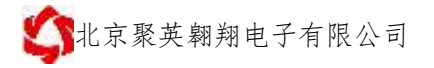

#### 智能自控版配置软件使用说明 V1.1

| \$ 高級 保存配          |                                                           |                            |              | 服英期                   | 和心系列 | <b>联盟</b> 轮件 |       | - 5           | x  |
|--------------------|-----------------------------------------------------------|----------------------------|--------------|-----------------------|------|--------------|-------|---------------|----|
| 串口设置 基本            | 参数 定日                                                     | 記習 开关型的                    | 202 AQA      | 2 <b>000</b> 200 1680 |      | 场展配置2 意见8    | 記録    |               |    |
| な算                 | 2011                                                      | 1022                       | 下數會数         | 建取参数                  | HERE | 触发条件         | 动作内容  | <b>直存器描述</b>  | 1  |
|                    |                                                           |                            |              |                       | i    | 禁用           | 1410) | WARHEN, 1200  |    |
|                    |                                                           | 1021                       |              |                       | 2    | 補用           | 禁用    | VACHEX, 1200  |    |
| 10000              | 11.0                                                      | Winserster (T              | and a second | (++m)                 | э    | 鮮用           | 禁用    | ¥A0HEX, 1201. |    |
| 规则序号 规则1           | <ul> <li>         ·   ·   ·   ·   ·   ·   ·   ·</li></ul> | ##14#E22047 +              | 逻辑模式         | 第111 •                | .4   | 展開           | 禁用    | VAOHEX, 1202. |    |
|                    |                                                           | 新开放在H1                     |              |                       | 5    | 「「「「」」       | 禁用    | ¥ADHEX, 1202  |    |
|                    |                                                           | 1.0000000000               |              |                       | 6    | 禁用           | 幕用    | VA0102, 1203  |    |
|                    |                                                           |                            |              |                       | 7    | 補用           | 慧用    | ¥A0HEX, 1204  |    |
|                    |                                                           |                            |              |                       | 0    | 開開           | 禁用    | YAOHEX, 1204  |    |
|                    |                                                           |                            |              |                       | 9    | 開用           | 慧用    | VADHEX, 1205  |    |
|                    |                                                           |                            |              |                       | 10   | 禁用           | 禁用    | VAOHEX, 1206. |    |
|                    |                                                           |                            |              |                       | 11   | 「「「「」        | 慧用    | ¥A0HEX, 1207  |    |
|                    |                                                           |                            |              |                       | 12   | 就用           | 禁用    | VA0HEX, 1207  |    |
|                    |                                                           |                            |              |                       | 13   | 展用           | 慧用    | YADHEX, 1206. |    |
|                    |                                                           |                            |              |                       | 14   | MA           | 鮮用    | YAOHEX, 1209  |    |
|                    |                                                           |                            |              |                       | 15   | 展用           | 慧用    | YADHEX, 1209  | ŝ. |
|                    |                                                           |                            |              |                       | 16   | 禁用           | 禁用    | VADHEX, 1210  |    |
|                    |                                                           |                            |              |                       | 17   | 「秋田          | 禁用    | ¥AOHEX, 1211  |    |
|                    |                                                           |                            |              |                       | 18   | 禁用           | 禁用    | VADHEX, 1251  |    |
|                    |                                                           |                            |              |                       | 19   | 禁用           | 禁用    | WAOHEX, 1212. | 1  |
| ARTICLE COLORIDATE |                                                           | INTERNAL AND A DESCRIPTION |              |                       | 1    |              |       |               |    |

4.1 逻辑模式

| 逻辑模式 |    | 定点控制 🚽 |    |
|------|----|--------|----|
|      |    | 禁用     | 1. |
|      |    | 定点控制   |    |
|      |    | 星期模式   | Γ. |
| E    | 每一 | 时间点范围1 |    |
|      |    | 时间点范围2 |    |
|      |    |        | -; |

定时的逻辑模式具有四种,如图所示:

▶ 定点控制:

定时触发条件可设置到年月日时分秒,如下图所示:

|   |             |       |      |    | 触发条件   |              |            |       |     |
|---|-------------|-------|------|----|--------|--------------|------------|-------|-----|
|   | 年           | 每年    | -    | 月  | 每月     | •            | Β          | 每一天   | -   |
|   | вj          | 每小时   | •    | 分  | 每分钟    | •            | 秒          | 每1秒   | -   |
|   | 每年:         | 忽略年设计 | 置,以月 | 为定 | E时触发条( | 牛,举例         | ] <b>:</b> |       |     |
| 年 | 每年          | •     | 月 1月 |    | • 代    | 表每年的         | <b>1</b> 月 | 触发定时挂 | 喿作; |
|   | 每月 <b>:</b> | 忽略月设  | 置,以E | 为定 | 时触发条伯  | 牛,举例         | ] <b>:</b> |       |     |
| 月 | 每月          | •     | 日 3号 |    | 一一代表   | 表每月 <b>3</b> | 号触         | 发定时操作 | Ē;  |

| \$\$P\$北京聚英翱翔电子有限公司 智能自控版配置软件使用说明 V1.1                                                                                                |
|----------------------------------------------------------------------------------------------------|
| 每一天: 忽略日设置, 以小时为定时触发条件, 举例:                                                                                                    |
| 年 毎年 ▼ 月 毎月 ▼ 日 毎─天 ▼                                                                                                    |
| 討 6 ▼ 分 每分钟 ▼ 秒 每1秒 ▼ 代表毎日6占钟                                                                                                    |
| 发定时操作;                                                                                                    |
| 每小时: 忽略小时设置, 以分钟为定时触发条件, 举例:                                                                                                    |
| 时 每小时 → 分 10 → 代表每小时的第10分钟触发定时操作;                                                                                                    |
| 每分钟: 忽略分钟设置, 以秒为定时触发条件, 举例:                                                                                                    |
| 分 每分钟 ▼ 秒 8 ▼ 代表每分钟的第8秒触发定时操作;                                                                                                    |
| 每1秒: 忽略秒设置, 正常不应设置此种触发条件。                                                                                                    |
| 完整举例:                                                                                                    |
| 年 毎年 ▼ 月 1月 ▼ 日 3号 ▼                                                                                                    |
| Bt 6 , + + 10 , #b 8 ,                                                                                                    |
| ○ 1月3号6点10分8秒触发定时操作。                                                                                                    |
| ▶ 星期模式:                                                                                                    |
| 星期触发条件如下图所示,可多选:                                                                                                    |
| 触发条件                                                                                                    |
| 📄 星期日 📄 星期一 📄 星期二 📄 星期三 📄 星期四 📄 星期五 📄 星期六                                                                                             |
| 分 每分钟 ▼ 秒 每1秒 ▼                                                                                                    |
| 小时选择 0 3 6 9 12 15 18 21                                                                                                    |
| 1       4       7       10       15       16       19       22         2       5       8       11       14       17       20       23 |
| 小时选择:                                                                                                    |
|                                                                                                    |
|                                                                                                    |
| 操作;                                                                                                    |
| tile 8                                                                                                    |
| 每分钟:忽略分钟设置,以秒为定时触发条件,举例: <sup>**</sup> <sup>*</sup> <sup>*</sup> 代表每分钟的第8秒触发定时操作;                                                     |

每1秒: 忽略秒设置, 正常不应设置此种触发条件。

10

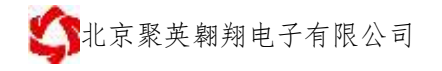

完整举例:

| 🔲 星期日 | 🔽 星期 | ß— 🔽     | 星期二 | ▼ 星期     | ∄Ξ 🔽 | 星期四      | ☑ 星期                            | 五 🔲 星    | 期六 |     |
|-------|------|----------|-----|----------|------|----------|---------------------------------|----------|----|-----|
|       | 分    | 0        | •   | ٠<br>ع   | b 0  |          | •                               |          |    |     |
| 小时选择  | 0    | 3        | V 6 | 9        | 12   | 15       | 18                              | 21       |    |     |
|       | 2 I  | <u> </u> | 8   | 10<br>11 | 13   | 16<br>17 | <ul><li>19</li><li>20</li></ul> | 22<br>23 |    | 代表周 |

到周五的早上6点整执行触发定时操作。

时间点范围1:作为场景触发设置里面的一种触发条件,如下图所示:

|         |                | 规则           |        |          |
|---------|----------------|--------------|--------|----------|
| 规则序号 规则 | 1 • 触发         | 机制事件触发执行     | ▼ 逻辑模式 | 时间点范围1 🚽 |
|         |                | 触发条件         |        |          |
| 起点时间    | 2019 - 04 - 01 | 00 : 00 : 00 | •      |          |
| 结束时间    | 2019 - 05 - 01 | 00 : 00 : 00 | •      |          |

时间点范围 2: 设置一段时间内的触发动作,如下图所示:

|       |             |             |               |                | 触发条例           | <b></b>        |                |                |     |
|-------|-------------|-------------|---------------|----------------|----------------|----------------|----------------|----------------|-----|
| ■ 星期  | 3 🔳         | 星期一 [       | 星期二           | - V <u>-</u>   | 期三             | 星期四            | 9 🔲 星          | 期五 📄           | 星期六 |
| 起点时间  | I           | 06:00:      | 00            |                | -              |                |                |                |     |
| 结束时间  | I           | 18:59:      | 59            |                | -              |                |                |                |     |
|       |             |             |               |                | 执行动作           | 乍              |                |                |     |
| 执行动作: | 关闭纲         | ≛电器         | •             | 动              | 作时间:           | 0              |                |                |     |
| 通道选择: | 1<br>2<br>3 | 5<br>6<br>7 | 9<br>10<br>11 | 13<br>14<br>15 | 17<br>18<br>19 | 21<br>22<br>23 | 25<br>26<br>27 | 29<br>30<br>31 |     |
|       | 4           | 0           | 12            | 10             | 20             | 24             | 28             | 52             |     |

## 5、开关量触发配置

## 5.1、逻辑模式

可设置两种触发条件方式:

- 1、光耦输入通道:代表开关量 DI 输入;
- 2、继电器输出通道:代表继电器控制 DO 输出。

北京聚英翱翔电子有限公司

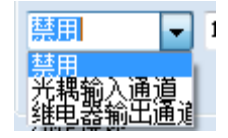

### 5.2、触发条件

#### ▶ 触发类型:

光耦输入和继电器输出均具有两种,**导通(有输入)**或者**断开(无输入)**,如 图所示:

| 触发类型 | 高电平/导通 | • |
|------|--------|---|
|      | 高电平/导通 |   |
| 脫友理迫 | 低电平/断开 |   |

#### ▶ 触发通道:

代表当前规则使用的具体的通道,比如使用第一路光耦(DI)输入作为触发条件;

#### ▶ 稳定时间:

当导通或者断开保持一段时间后,执行触发动作,单位系数为 0.01s,比如设置为 10,保持时间为 10\*0.01s=0.1s 以后执行触发动作,如图所示:

| 稳定时间      | 10 | x0.01s |
|-----------|----|--------|
| (BAERTIPJ | 10 | x0.01s |

▶ 退出条件:

单位系数为 0.01s, 代表不符合触发条件时保持多长时间后, 退出触发状态, 等待再次触发。举例:

● 第一种:

| 触发类型 | 高电平/导通 | - | 稳定时间 | 10 | x0.01s |      |      |    |
|------|--------|---|------|----|--------|------|------|----|
| 触发通道 | 通道1    | • | 退出条件 | 10 | x0.01s | 化主已涌 | 0.1c | 마는 |
|      |        |   |      |    |        | 们衣守囲 | 0.15 | 巴丁 |

触发动作,只要不是导通状态(断开)时间≧**0.1s** 就会退出触发设置的输出动作,重 新导通会再次触发动作。

● 第二种:

| 触发类型 | 高电平/导通 | - | 稳定时间 | 10  | x0.01s |
|------|--------|---|------|-----|--------|
| 触发通道 | 通道1    | - | 退出条件 | 100 | x0.01s |

代表导通 0.1s 时

触发动作,此时如果在导通状态下因为失误操作或者其他原因造成触发中断,但是在 1s 内重新恢复导通触发条件,此时触发设置的输出动作会一直保持为之前的输出状态,而不会和第一种一样动作两次。

12

## 6、模拟触发设置

6.1、触发方式

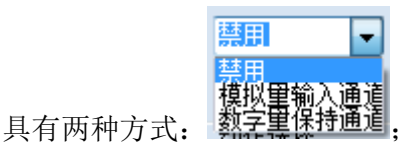

▶ 模拟量输入触发: 4-20ma 或者 0-10V、0-5V 等模拟量输入信号源;

▶ 数字量保持触发:扩展备用,暂时不可用。

### 6.2、逻辑关系

逻辑关系具有 AI ≥阈值下限、AI ≤阈值上限、阈值上限 ≥AI ≥阈值下限 (且)、AI ≤阈值下限或 AI ≥阈值上限(或)等四种逻辑关系。

注意:阈值为电流的原始数值,4-20ma对应的原始数值为4000-20000;

0-10V 对应 0-10000,如需要根据实际传感器数据设置触发,需要计算触发阈 值,转换公式为 y=ax+b,y 为实际传感器值,x 为电流原始值,a 为比例系数,b 为线性 系数,举例:4-20ma 的温度传感器,量程为-40-120℃,则转换公式为:y=0.01x-80, 当 20℃为触发阈值时,则电流原始值为 20=0.01x-80,电流原始值为 10000。

➤ AI≧阈值下限:设置当前触发条件的下限阈值,大于下限阈值触发动作,比如:

| 12207                                                       |
|-------------------------------------------------------------|
| 规则序号 规则1 ▼ 触发机制 事件触发执行 ▼ 逻辑关系 ≥ ▼ 通道类型 模拟量输入通道 ▼ 触发通道 通道1 ▼ |
| 触发条件                                                        |
| 阈值 4500                                                     |
| 稳定时间 1 x0.1s 退出条件 1 x0.1s                                   |
| 执行动作                                                        |
| 执行动作: 打开继电器 🖌 动作时间: 0                                       |
| 通道选择: 2 6 10 14 18 22 26 30 3 7 11 15 19 23 27 31           |
|                                                             |

- > AI≤阈值上限:设置当前触发条件的上限阈值,低于上限阈值触发动作;
- ▶ 阈值上限≥AI≥阈值下限(且):设置 AI 大于下限阈值小于上限阈值时触发动作,举例:

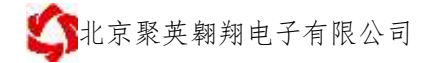

| 规则                                                                                                    |  |  |  |  |  |  |  |  |
|----------------------------------------------------------------------------------------------------|--|--|--|--|--|--|--|--|
| 规则序号 规则1 ▼ 触发机制 事件触发执行 ▼ 逻辑关系 L ≤ AI ≤ H ▼<br>通道类型 模拟量输入通道 ▼ 触发通道 通道1 ▼                                                                                                    |  |  |  |  |  |  |  |  |
| 触发条件                                                                                                    |  |  |  |  |  |  |  |  |
| 阈值下限 4500 阈值上限 16000                                                                                                    |  |  |  |  |  |  |  |  |
| 稳定时间 1 ×0.1秒 →                                                                                                    |  |  |  |  |  |  |  |  |
| 执行动作                                                                                                    |  |  |  |  |  |  |  |  |
| 执行动作: 打开继电器 ▼ 动作时间: 0                                                                                                    |  |  |  |  |  |  |  |  |
| 通道选择: <sup>1</sup> <sup>5</sup> <sup>9</sup> <sup>13</sup> <sup>17</sup> <sup>21</sup> <sup>25</sup> <sup>29</sup> <sup>2</sup> <sup>2</sup> <sup>6</sup> <sup>10</sup> <sup>14</sup> <sup>18</sup> <sup>22</sup> <sup>26</sup> <sup>30</sup> <sup>3</sup> <sup>7</sup> <sup>11</sup> <sup>15</sup> <sup>19</sup> <sup>23</sup> <sup>27</sup> <sup>31</sup> <sup>4</sup> <sup>8</sup> <sup>12</sup> <sup>16</sup> <sup>20</sup> <sup>24</sup> <sup>28</sup> <sup>32</sup> <sup>32</sup> <sup>32</sup> <sup>32</sup> <sup>32</sup> <sup>32</sup> <sup>32</sup> <sup>32</sup> <sup>32</sup> <sup>32</sup> <sup>32</sup> <sup>32</sup> <sup>31</sup> <sup>32</sup> <sup>32</sup> <sup>32</sup> <sup>32</sup> <sup>32</sup> <sup>32</sup> <sup>32</sup> <sup>32</sup> <sup>32</sup> <sup>32</sup> <sup>31</sup> <sup>31</sup> |  |  |  |  |  |  |  |  |

➤ AI ≤ 阈值下限或 AI ≥ 阈值上限(或): 设置 AI 低于阈值下限或者大于阈值上限时 触发设置动作,举例如下:

| 規则                                                                                                    |  |  |  |  |  |  |
|----------------------------------------------------------------------------------------------------|--|--|--|--|--|--|
| 规则序号 规则1 ▼                                                                                                    |  |  |  |  |  |  |
| 触发条件                                                                                                    |  |  |  |  |  |  |
| <ul> <li>阈值下限 5000</li> <li>阈值上限 18000</li> <li>稳定时间 1 x0.1秒 ↓</li> </ul>                                                                                                    |  |  |  |  |  |  |
| 执行动作                                                                                                    |  |  |  |  |  |  |
| 执行动作: 打开继电器 🚽 动作时间: 0                                                                                                    |  |  |  |  |  |  |
| 通道选择:       1       5       9       13       17       21       25       29         2       6       10       14       18       22       26       30         3       7       11       15       19       23       27       31         4       8       12       16       20       24       28       32 |  |  |  |  |  |  |

#### ▶ 稳定时间:

当 AI 输入值保持一段时间后,执行触发动作,单位系数为 0.1s,比如设置为 10,保持时间为 10\*0.1s=1s 以后执行触发动作,如图所示:

| 稳定时间 | 10 | x0.1s |
|------|----|-------|
| 想定时间 | 10 | x0.1s |

阈值上限≧AI≧阈值下限(且)、AI≦阈值下限或 AI≧阈值上限(或)关系下,稳定时间为可选择,如下图所示:

| 稳定时间 | ] 1   | x0.1秒 👻 |
|------|-------|---------|
|      |       | x0.1秒   |
|      |       | 秒       |
|      |       | 分钟      |
| 行动作: | 打开继电器 | x10分钟   |

#### ▶ 退出条件:

单位系数为 0.01s, 代表不符合触发条件时保持多长时间后, 退出触发状态, 等待再次触发。举例:

● 第一种:

#### AI≧阈值下限逻辑关系设定下:

| 阈值         | 4800      | ]      |         |           |            |     |     |     |    |
|------------|-----------|--------|---------|-----------|------------|-----|-----|-----|----|
| 稳定时间       | 1         | x0.1s  | 退出条件    | 1         | x0.1s      | 代表  | ΔT  | 输入  | 保持 |
| • 叶舳 尖 动 佐 | □ ᅖ ^ т # | 会) 估任工 | 1000 伊村 | ⊧⊯)司 >∩ 1 | <b>。</b> 計 | 日山柏 | 423 | 小型的 | 於山 |

**0.1s** 时触发动作,只要 AI 输入值低于 4800 保持时间 ≥ 0.1s 就会退出触发设置的输出 动作,AI 数值 ≥ 4800 会再次触发动作。

● 第二种:

#### AI≧阈值下限逻辑关系设定下:

| 阈值   | 4800 | ]     |      |    |       |  |
|------|------|-------|------|----|-------|--|
| 稳定时间 | 10   | x0.1s | 退出条件 | 50 | x0.1s |  |

代表 AI 输入大于

**4800** 阈值保持 **10\*0.1=1s** 后触发动作,此时如果 AI 输入因为干扰或者波动等其他原因造成 AI 输入值低于 **4800**,但是在 **50\*0.1=5s** 内重新≧**4800** 阈值,此时触发设置的输出动作会一直保持为之前的输出状态,而不会和第一种一样动作两次。

## 7、场景设置

### 7.1、逻辑模式

- ▶ DI通道:当前规则使用 DI 开关量输入作为触发条件,为导通/断开方式;
- ▶ DO 通道:当前规则使用 DO 通道作为触发条件,为导通/断开方式;
- 场景通道:当前规则使用一个场景通道作为触发条件,为启动场景和停止场景方式;
- ▶ 条件执行:使用三条规则同时作为触发条件;

### 7.2、触发条件

▶ DI/DO/场景通道:

触发方式有两种:有效信号/导通和无效信号/断开,如图所示:

| 触发方式 | 有效信号/导通 🗸 |    |
|------|-----------|----|
|      | 有效信号/导通   |    |
|      | 无效信号/断开   | ŀ. |

#### ● 触发通道:

代表当前规则使用的具体的通道,比如使用第一路光耦(DI/DO/场景)输入作为触发条件;

● 稳定时间:

当有效(导通)或者无效(断开)保持一段时间后,执行触发动作,单位系数 为 0.01s,比如设置为 10,保持时间为 10\*0.01s=0.1s 以后执行触发动作,如图所示:

| 稳定时间 | 10 | x0.01s |
|------|----|--------|
|------|----|--------|

● 退出条件:

单位系数为 0.01s, 代表不符合触发条件时保持多长时间后, 退出触发状态, 等待再次触发。举例:

♦ 第一种:

| 触发通道 | 通道1     | - | 稳定时间 | 10 | x0.1秒 |
|------|---------|---|------|----|-------|
| 触发方式 | 有效信号/导通 | • | 退出时间 | 10 | x0.1秒 |

代表有效(导通)1s

时触发动作,只要不是有效(导通)状态【无效(断开)】时间≥1s 就会退出触发设置的输出动作,重新导通会再次触发动作。

♦ 第二种:

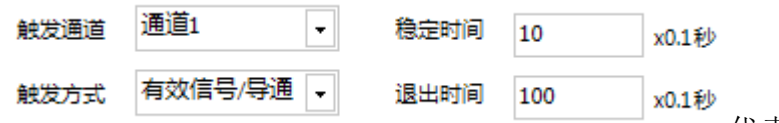

代表有效(导通)1s 为失误操作或者其他原因造成触发中

时触发动作,此时如果在有效(导通)状态下因为失误操作或者其他原因造成触发中断,但是在 10s 内重新恢复有效(导通)触发条件,此时触发设置的输出动作会一直保持为之前的输出状态,而不会和第一种一样动作两次。

▶ 条件执行

条件执行使用三个规则作为触发条件,三个触发条件包含以下五种,如图所示:

16

| 常数    | • |   |
|-------|---|---|
| 常数    |   |   |
| 时间规则  |   |   |
| 开关量规则 |   |   |
| 模拟量规则 |   |   |
| 场景1规则 |   |   |
| 场景2规则 |   | 匂 |

」,每个触发条件可以选择其中任意一种规则;

三个触发条件使用的逻辑关系如下图所示:

| 逻辑关系    | 禁用    ▼              |
|---------|----------------------|
|         | 禁用                   |
| 客住 X1   | Y = X1   X2   X3     |
| 301T A1 | Y = X1 & X2 & X3     |
|         | Y = X1 & (X2   X3)   |
| 亲(+ X2  | Y = X1   (X2 & X3)   |
|         | Y = X1 ^ (X2   X3)   |
| 条件 X3   | Y = X1 ^ (X2 & X3)   |
|         | Y = !(X1   X2   X3 ) |
| 稳定时间    | Y = !(X1 & X2 & X3)  |

- 时间规则: 使用【定时配置】内的某一条规则作为触发条件;
- 开关量规则: 使用【开关量触发】内的某一条规则作为触发条件;
- 模拟量规则: 使用【模拟量触发】内的某一条规则作为触发条件;
- 场景规则: 使用【场景配置】内的某一条规则作为触发条件。
- 逻辑关系:

逻辑运算符定义说明:

|: 或; &: 与; ^: 异或; !: 逻辑取反;

X1代表第一个触发条件; X2代表第二个触发条件; X3代表第三个触发条件;

- ♦ Y = X1 | X2 | X3: 代表三个触发条件为或关系,符合三个触发条件中的任意一 个就可以执行触发动作;
- ◆ Y = X1 & X2 & X3: 代表三个触发条件为且关系,符合三个触发条件时,执行 设置的触发动作;
- ♦ Y = X1 & (X2 | X3): 代表 X1 符合触发条件同时 X2 和 X3 其中的任意一个符 合就可以执行触发动作;
- ♦ Y = X1 | (X2 & X3): 代表 X1 符合触发条件或 X2 与 X3 同时符合触发条件执行触发动作;
- ★ Y = X1 ^ (X2 | X3 )→ (X2 | X3) 其中 X2 或 X3 符合触发条件则代表 (X2 | X3) 整体符合触发条件。

①: X1符合, (X2 | X3)符合, 不触发动作;

②: X1符合, (X2 | X3)不符合, 触发动作;

③: X1 不符合, (X2 | X3)符合, 触发动作;

④: X1 不符合, (X2 | X3) 不符合, 不触发动作;

- ◆ Y = X1 ^ (X2 & X3)→ (X2 & X3) 其中 X2 和 X3 都符合触发条件则代表
   (X2 | X3) 整体符合触发条件,有一个符合触发条件 (X2 | X3) 整体都不符合触发条件。
  - ①: X1 符合, (X2 & X3) 符合, 不触发动作;
  - ②: X1 符合, (X2 & X3) 不符合, 触发动作;
  - ③: X1 不符合, (X2& X3)符合, 触发动作;
  - ④: X1 不符合, (X2 & X3) 不符合, 不触发动作;
- ◆ Y = !(X1 | X2 | X3 )→①:X1、X2、X3 都符合时,触发动作;
  - ②: X1、 X2、X3 中有一个符合,不触发动作;
- ◆ Y = !(X1 & X2 & X3)→①:X1、X2、X3 都符合时,不触发动作;

②: X1、 X2、X3 中有一个符合, 触发动作;

● 稳定时间:

当符合逻辑关系的触发条件保持一段时间后触发动作,单位系数为 0.1s,

|       | 逻辑关系  | 逻辑关系 Y = !(X1 & X2 & X3) ▼ |       |   |      |       |      |      |   |
|-------|-------|----------------------------|-------|---|------|-------|------|------|---|
|       | 条件 X1 | 开关量规则 🗸                    | 规则4   | • |      |       |      |      |   |
|       | 条件 X2 | 开关量规则 🗸                    | 规则1   | • |      |       |      |      |   |
|       | 条件 X3 | 开关量规则 🗸                    | 规则1   | • |      |       |      |      |   |
| 11.1. | 稳定时间  | 10                         | x0.1秒 | - |      |       |      |      | _ |
| 比如:   |       |                            |       |   | 代表符合 | 的触友条件 | 件卜保持 | 1S , | 后 |

执行设置的触发动作。

### 7.3、示例

▶ 示例一:

以温室大棚为例,当光照度大于1000(晴天太阳升起)拉起卷帘,阴天不拉起卷帘; 定时早9点拉起卷帘;雨量传感器监测雨天不升起卷帘;

该栏内的场景即一个逻辑。比如在循环控制,电机正反转循环时,可在此栏内进行设置。

以农业灌溉浇水起泵为例:

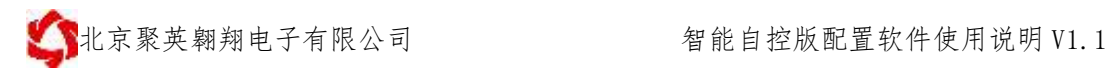

①、开关量1启动场景一,4个继电器一组,循环2秒打开一组,

| 港口号    | - 1802   | 專助經濟                   | 资普选           | 4                                                                                                    |                                                                                                    | 保持就置文件                             |                |        |                        |
|--------|----------|------------------------|---------------|----------------------------------------------------------------------------------------------------|----------------------------------------------------------------------------------------------------|------------------------------------|----------------|--------|------------------------|
| 古特车    | (MOE     | 关闭测口                   | - 20 KD ( 7   | <u></u>                                                                                                    |                                                                                                    | 加弗政遵交件                             |                |        |                        |
| 125162 | 开关期被实际图  | 1128455E               | 傳基设置          | 推測时间                                                                                                    |                                                                                                    |                                    |                |        |                        |
| PHARKE |          | Constant of the second |               | per la constitución de la constitución de la consti | ware and                                                                                                    |                                    |                |        |                        |
| 规制符    | MIN(?    | - 事件:                  | 事件被发现了 =      |                                                                                                    | 依臘                                                                                                    |                                    |                |        |                        |
| 情景绘图   |          |                        |               |                                                                                                    | 291                                                                                                    |                                    |                |        |                        |
| 场单曲卷 • | 1 • 1    | 有效提号/3                 | 9A +          |                                                                                                    |                                                                                                    |                                    |                |        |                        |
| 1618:  | 6 •)     | 19 D                   | +0.189        |                                                                                                    | 输出                                                                                                    |                                    |                |        |                        |
| 100165 |          |                        |               |                                                                                                    | States -                                                                                                    |                                    |                |        |                        |
| (後年)   | 傳止场幕 。   | - 18                   | -0.182        |                                                                                                    | and the second second se |                                    |                |        |                        |
| 场景话提   | VII FLE  | 5 211321117212         | 1 11 25 21 29 |                                                                                                    |                                                                                                    |                                    |                |        |                        |
|        | 22 2.6 2 | ID 14 18 2             | 2 1 25 25 30  |                                                                                                    | 42.85                                                                                                    |                                    |                |        |                        |
| 52     |          | 11 15 19 2             |               |                                                                                                    |                                                                                                    |                                    |                |        |                        |
| 机防     | 工作方式     |                        |               | 0.0-0-020                                                                                                    |                                                                                                    |                                    | 200            |        |                        |
| 1      | 【15日 1】  | 场美丽动后保持中的              | 翰实动作, 混出场界    | 保持0 0秒,等待                                                                                                    | 用大脑安本相同                                                                                                    | <ul> <li>【动作】单次执行打开他电器【</li> </ul> | 通道1 2 3 4 7    |        | 1                      |
| 5      | E/乐景 13  | 场景窗边后保持2时              | 軸发动作 港出场景     | 保持0.085,等待                                                                                                    | 明次触发亦规则                                                                                                    | - 【动作】单次执行关闭图电器[                   | 直通1 2 3 4 3    |        |                        |
| 3      | 【场景 1】   | 场景高级后使持2地              | 翰水动作:退出场界     | 保持0.085.等待                                                                                                    | 与次触发活机则                                                                                                    | - 【动作】单次执行打开湖电器[                   | 直線5 6.7.8.1    | 1      | 100 FT 1T II 408 ch 75 |
| 4      | C/6冊 13  | 场景自动后保持中的              | 輸出功作 退出场景     | 操作 动脉 事件                                                                                                    | 有次触发本规则                                                                                                    | 。【结作】单次执行关闭服用器[                    | 通道F 6 7 8 1    |        | 加州打开题吧                 |
| 5      | 【培養 1】   | 结果自动后保持中的              | 輸出动作:混出场景     | 相相 的法事件                                                                                                    | 有次触觉不规则                                                                                                    | - 【动作】单次执行打开煽电器[                   | 通潮 印11 日1      |        |                        |
| 8.     | E 特殊 13  | 幼果自动后保持中的              | 触发动作 遗出场景     | 目標目10 148、等待日                                                                                                    | 耳次触觉本规()                                                                                                    | 。【动作】单次执行关闭图电器[                    | 動調約 10 11 15 1 |        |                        |
| T      | 【动景 1】   | 结果自动后保持4秒              | 被定动作 退出场易     | 精神、地、事物                                                                                                    | 男次触觉本规的                                                                                                    | 《【动作】单次执行傅止场集(场                    | \$1) <         | □ 循环场景 |                        |
| 8      | 制用       |                        |               |                                                                                                    |                                                                                                    |                                    |                |        |                        |
| 9      | MA       |                        |               |                                                                                                    |                                                                                                    |                                    |                |        |                        |
| 30     | 開用       |                        |               |                                                                                                    |                                                                                                    |                                    |                |        |                        |
| 13     | 林用       |                        |               |                                                                                                    |                                                                                                    |                                    |                |        |                        |
| 12     | W/III    |                        |               |                                                                                                    |                                                                                                    |                                    |                |        |                        |
| 13     | MPRI .   |                        |               |                                                                                                    |                                                                                                    |                                    |                |        |                        |
| 1.1    | and and  |                        |               |                                                                                                    |                                                                                                    |                                    |                |        |                        |

②、开关量2关闭场景一

| COMMENSION        |                 |                 |                      |             |              | Harden and and and and and and and and and an | 1. Mar. 1. Mar. |
|-------------------|-----------------|-----------------|----------------------|-------------|--------------|-----------------------------------------------|-----------------|
| ④口号<br>波特军        | 10007 · · · · · | -               | 设备选择                 | el c        |              | 保存保置完件                                        |                 |
|                   | 1600 +          | 关闭朝口            | RRDS 9               | 2           |              | 加新配置文件                                        |                 |
| 對撒思               | 开关机械发展器         | ato Base at B   | 情景设置                 | 根北时间        |              |                                               |                 |
| 月始通過時代哲<br>1808页: | #8093           | - \$\$(t) 3     | alangen -            |             | 8            |                                               |                 |
| 完成。循环控制           | DI .            |                 |                      | 1           | PL           |                                               |                 |
| 光螺输入道 •           | 3 . 8           | 連甲/尊直 ▼ 10<br>0 | +0.05秒<br>+0.05秒     | 127         | 改一           |                                               |                 |
| 动作选择              |                 |                 | -a arts              | TR          | 17.21        |                                               |                 |
| <b>新作</b> :       | мн -            | . 0             | +0. 2 <del>8</del> 9 |             | <b>11:11</b> |                                               |                 |
| 3E.04             | 工作方式            |                 |                      |             |              |                                               |                 |
|                   | [11 1] (B       | 排產电平保持0.10秒象    | 主发动作 维持低电            | 平保持0.00秒,等待 | 两次触发本系       | J则。【动作】单次执行启动场景(场景)                           | ·启动场景1          |
| t.                | 【11:2】 增        | 排產电平保持0.10形象    | 蛇方动作 维持低电            | 平保持0.00秒,等待 | 两次触发本系       | III》《动作】单次执行停止场暴[场暴]                          | ) (直山長県1        |
| 1                 | 型用              |                 |                      |             |              |                                               | 厅此初京↓           |
| 6                 | 駛用              |                 |                      |             |              |                                               |                 |
| 5                 | 「「「「」」          |                 |                      |             |              |                                               |                 |
| 8                 | 舷用              |                 |                      |             |              |                                               |                 |
| 7                 | 禁用              |                 |                      |             |              |                                               |                 |
| B                 | 禁用              |                 |                      |             |              |                                               |                 |
| 9                 | 試用              |                 |                      |             |              |                                               |                 |

# 六、联系方式

技术支持联系方式:

联系电话: 4008128121/010-82899827-803

### 联系 QQ: 4008128121/3323725294

官网: <u>www.juyingele.com.cn</u>

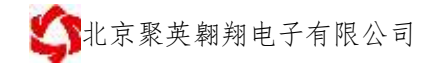

官网: <u>www.juyingele.com.cn</u>